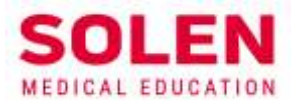

Postupy a príručky pre používateľov webových stránok spoločnosti Solen

# Postup pre sledovanie live stremu podujatia

# 1. Úvod

Ponúkané podujatia sú realizované rôznym spôsobom, čo umožňuje záujemcom vybrať si spôsob účasti ktorý im najviac vyhovuje.

Formy realizácie sú:

- Prezenčná účastníci sú prítomní priamo na podujatí v mieste jeho konania
- Online účastníci sledujú podujatie prostredníctvom živého vysielania (live streamu) prednášok podujatia.
- Hybridná pri týchto podujatiach je časť účastníkov prítomná v mieste jeho konania a ďalšia časť sleduje podujatie formou živého vysielania

#### Online forma podujatí je vhodná pre:

- Realizáciu krátkych podujatí webinárov pri ktorých by z časových dôvodov nebolo vhodné pre účasníkov cestovať na miesto konania
- Realizáciu veľkých (aj niekoľko dňových) podujatí pri ktorých by bolo náročné z kapacitných dôvodov pokryť vysoký záujem účastníkov

V ďalšej časti budú uvedené podmienky pre prístup k živému vysielaniu a postup ako toto vysielanie sledovať.

## 2. Online vysielanie

#### 2.1 Podmienky prístupu k online vysielaniu

 Základnou podmienkou prístup ku všetkým elektronickým službám na weboch spoločnosti Solen je existencia používateľského účtu vytvoreného registráciou na webe www.solen.sk. Postup je popísaný v súbore <u>https://www.solen.sk/storage/file/FAQ/Postupy/Rok\_2024/FAQ-</u> registracia\_na\_web\_v2\_05\_01\_2024-final.pdf

Po prihlásení sa do svojho účtu získa používateľ prístup k ponúkaným elektronickým službám. Sledovanie živého vysielania zvoleného podujatia je jednou z nich.

2. Pre sprístupnenie online vysielania je potrebné poznať o ktoré podujatie má účastník záujem. Toto je potrebné zabezpečiť elektronickou registráciou na podujatie na webovej stránke <u>www.solen.sk</u>. Postup je v súbore <u>https://www.solen.sk/storage/file/FAQ/Postupy/FAQ-prihlasenie\_na\_podujatie\_v1\_05\_12\_2021-final.pdf</u>.

Na základe prijatej elektronickej registrácie na zvolené podujatie bude pre používateľský účet automaticky nastavený prístup k živému vysielaniu podujatia.

Poznámka: Pre prístup k živému vysielaniu neposielame žiadne špeciálne prístupové údaje.

#### 2.2 Kde sa nachádza online vysielanie a ako sa k nemu dostať

Online vysielanie je realizované na našom vzdelávacom portáli https://mudr.online.

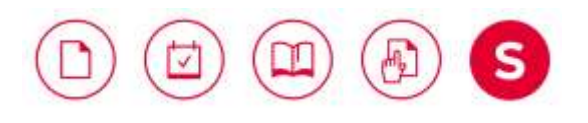

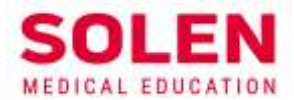

#### Ako sa dostanem na portál mudr.online?

#### • Cez adresný riadok prehliadača – zadaním adresy

Do adresného riadku ľubovoľného prehliadača napíšeme adresu mudr.online alebo <u>https://mudr.online</u> alebo <u>www.mudr.online</u>

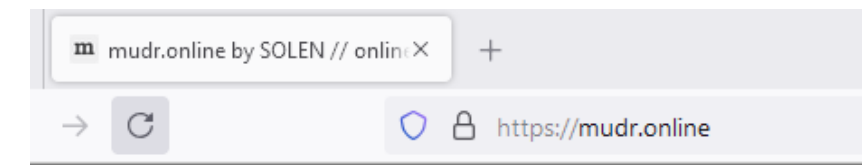

#### Presmerovaním zo stránky <u>www.solen.sk</u>

Zo stránky <u>www.solen</u>. sk sa na vzdelávací portál <u>www.mudr.online</u> dostaneme preklikom cez segment **Mudr.online** 

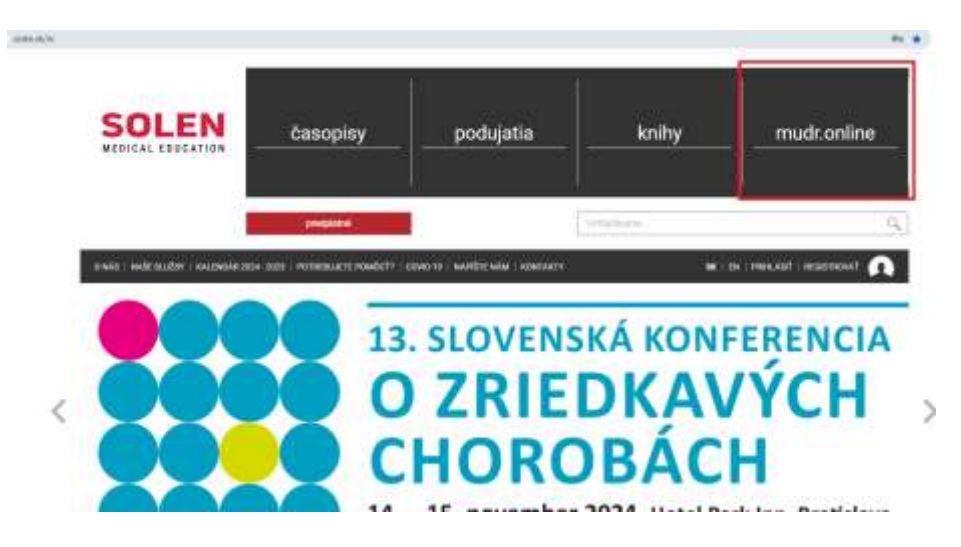

#### • Presmerovaním zo stránky podujatia na webe www.solen.sk

Na stránke podujatia vysielaného online sa nachádza sekcia Live stream v ktorej je uvedená linka na stránku so živým vysielaním podujatia.

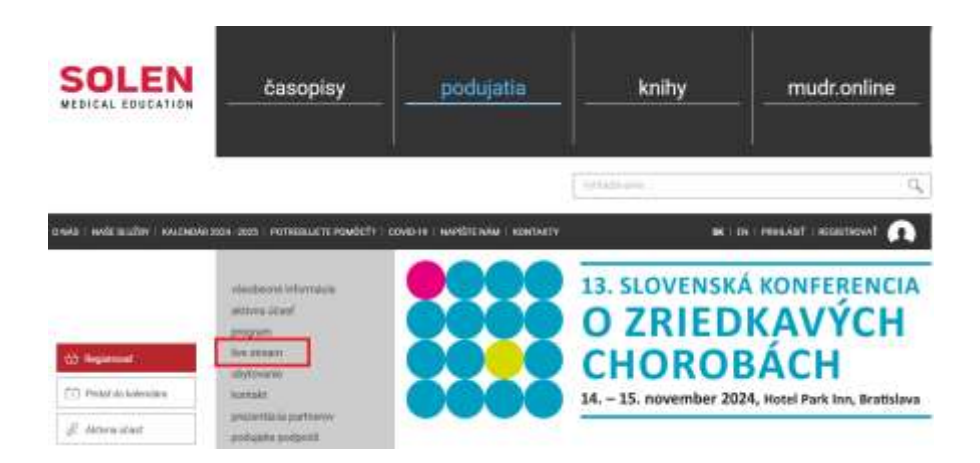

A SOLEN, s. r. o., Ambrova 5, 831 01 Bratislava T +421 2 5465 0649 E solen@solen.sk W www.solen.sk IČO 35865211 IČ DPH SK2021742052 IBAN SK9809000000005173417288 Spoločnosť je zapisaná v Obchodnom registri okr. súdu Bratislava I., odd. S.r.o., vložka č. 29589/B

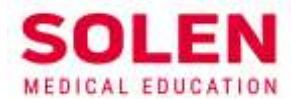

| live offerent + |                                                                                                    |
|-----------------|----------------------------------------------------------------------------------------------------|
|                 | Live stream podujatia <b>13. slovenská konferencia o zriedkavých chorobách</b> můžete po registrácii a úhrade<br>poplatku sledovať na natom e-leamingovom portáli madt online v sekcii ilve streami<br>Mtgac/imudconline/podujatia/13-slovenska-konferencia-o-zriedkavych-churobach. |
|                 |                                                                                                    |

#### 2.3 Postup na stránke mudr.online

#### 1. Zobrazenie stránky mudr.online

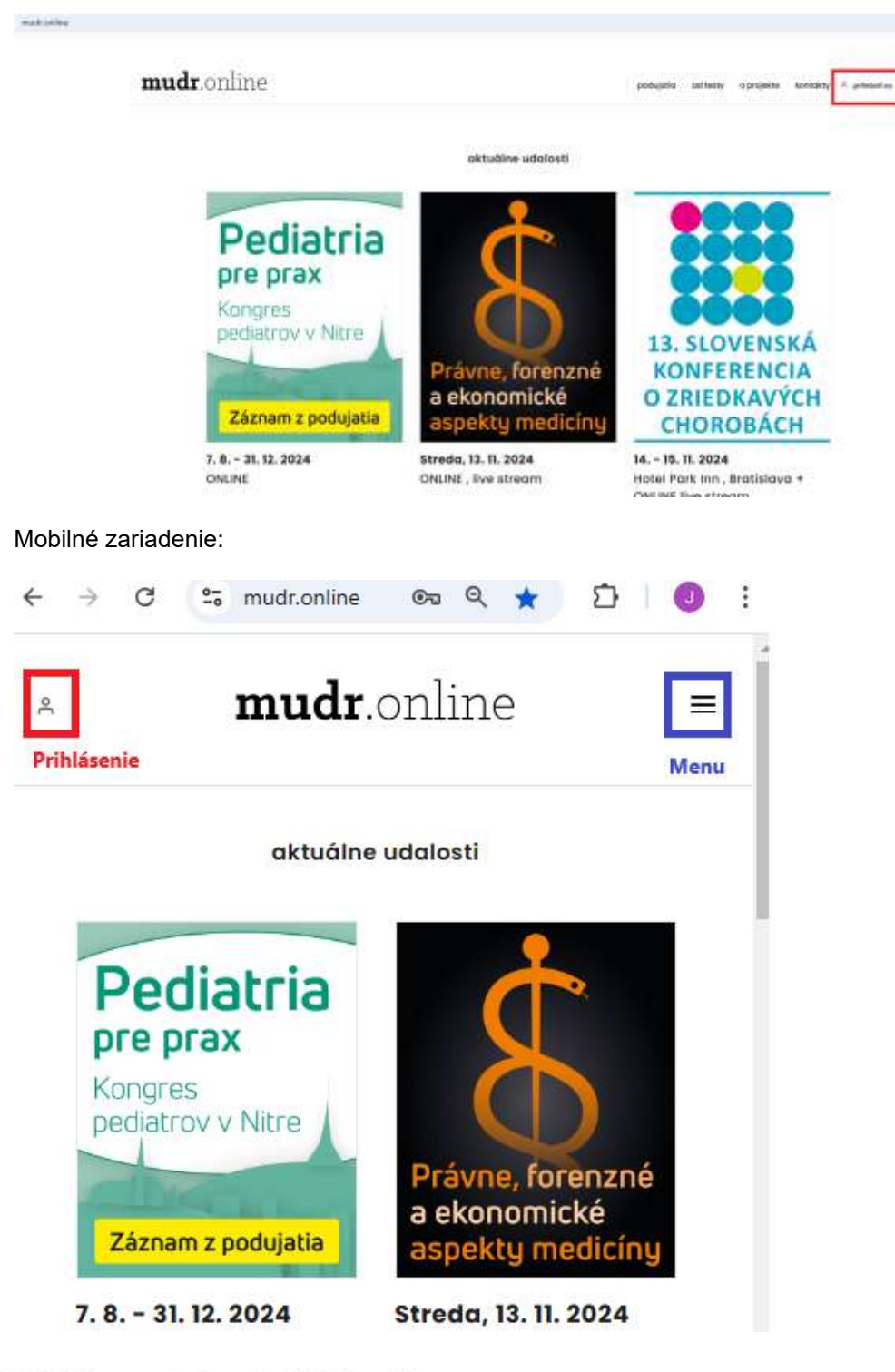

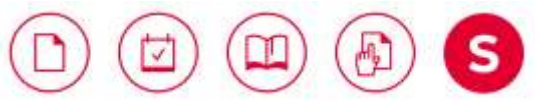

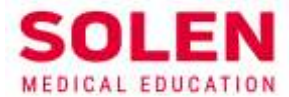

2. Prihlásenie do používateľského účtu

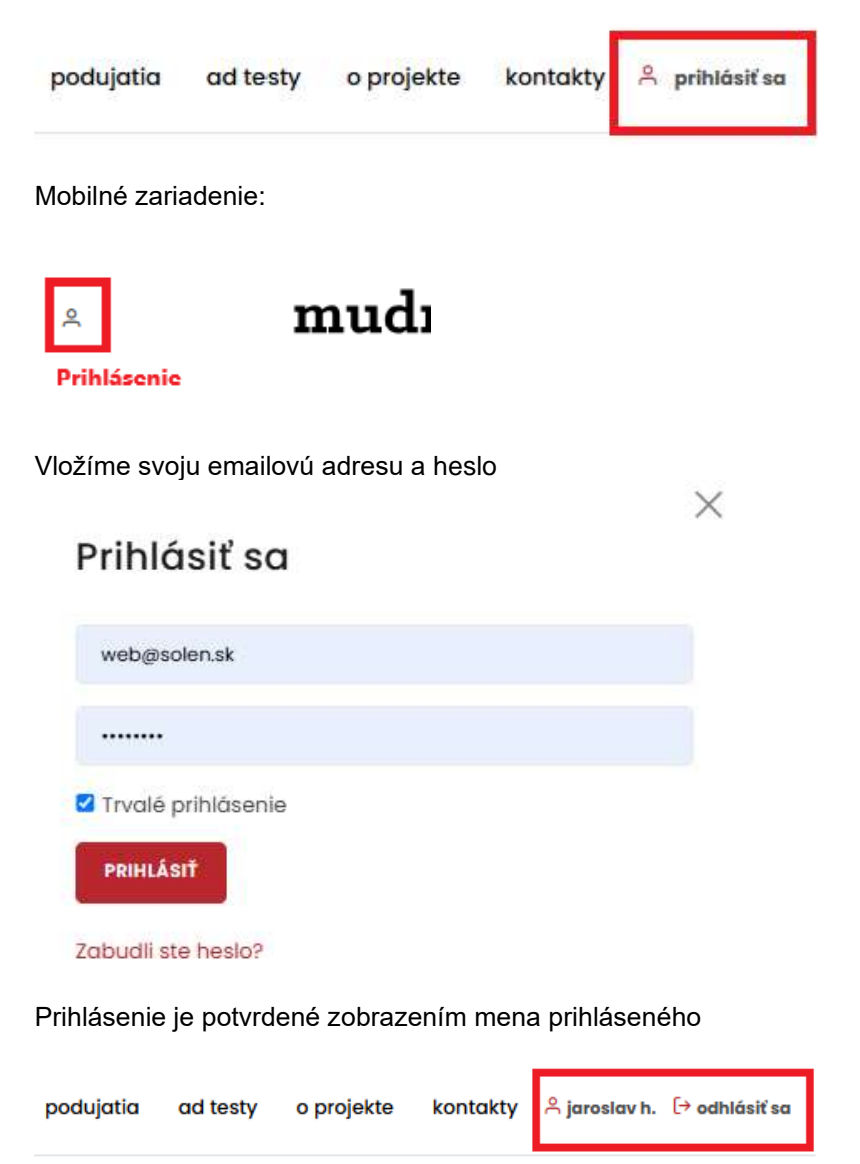

3. Zvolíme podujatie ktoré chceme sledovať

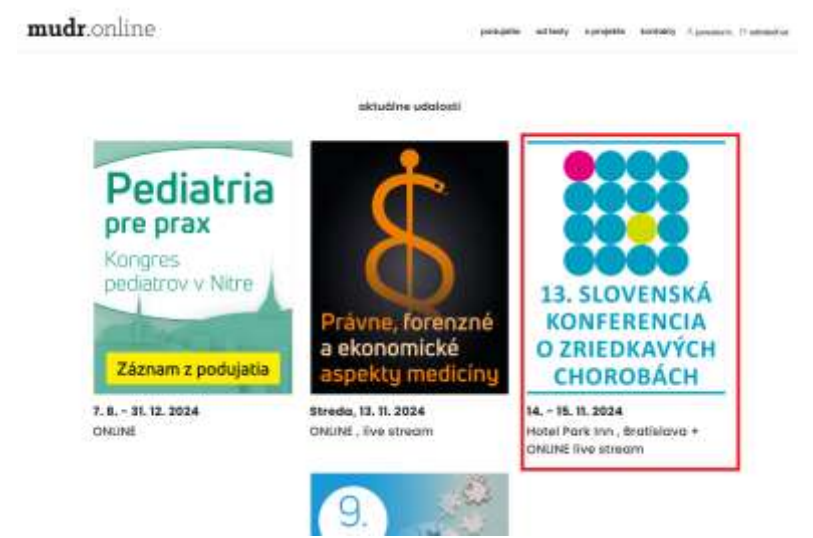

A SOLEN, s. r. o., Ambrova 5, 831 01 Bratislava T +421 2 5465 0649 E solen@solen.sk W www.solen.sk IČO 35865211 IČ DPH SK2021742052 IBAN SK980900000005173417288 Spoločnosť je zapisaná v Obchodnom registri okr. súdu Bratislava I., odd. S.r.o., vložka č. 29589/B

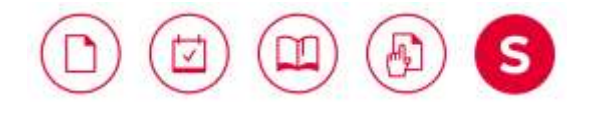

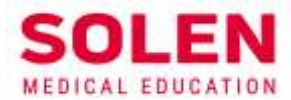

Mobilné zariadenie:

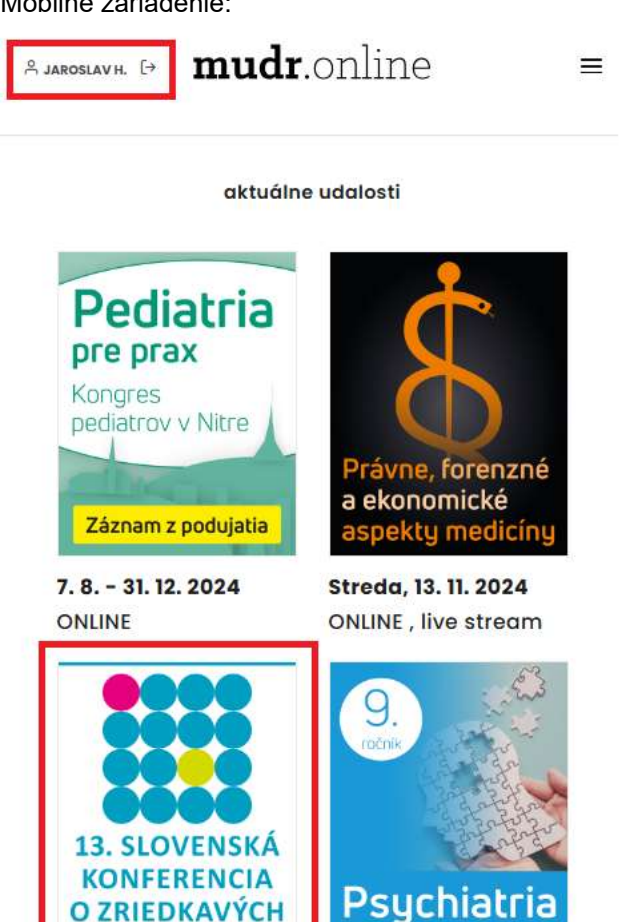

Kliknutím na baner zvoleného podujatia sa zobrazí stránka podujatia.

рге ргах

#### 4. Stránka zvoleného podujatia

**CHOROBÁCH** 

Pod banerom podujatia sa nachádza základná ponuka. Najdôležitejšou je záložka Live stream. Kliknutím na túto ponuku sa zobrazí okno pre vysielanie živého vysielania.

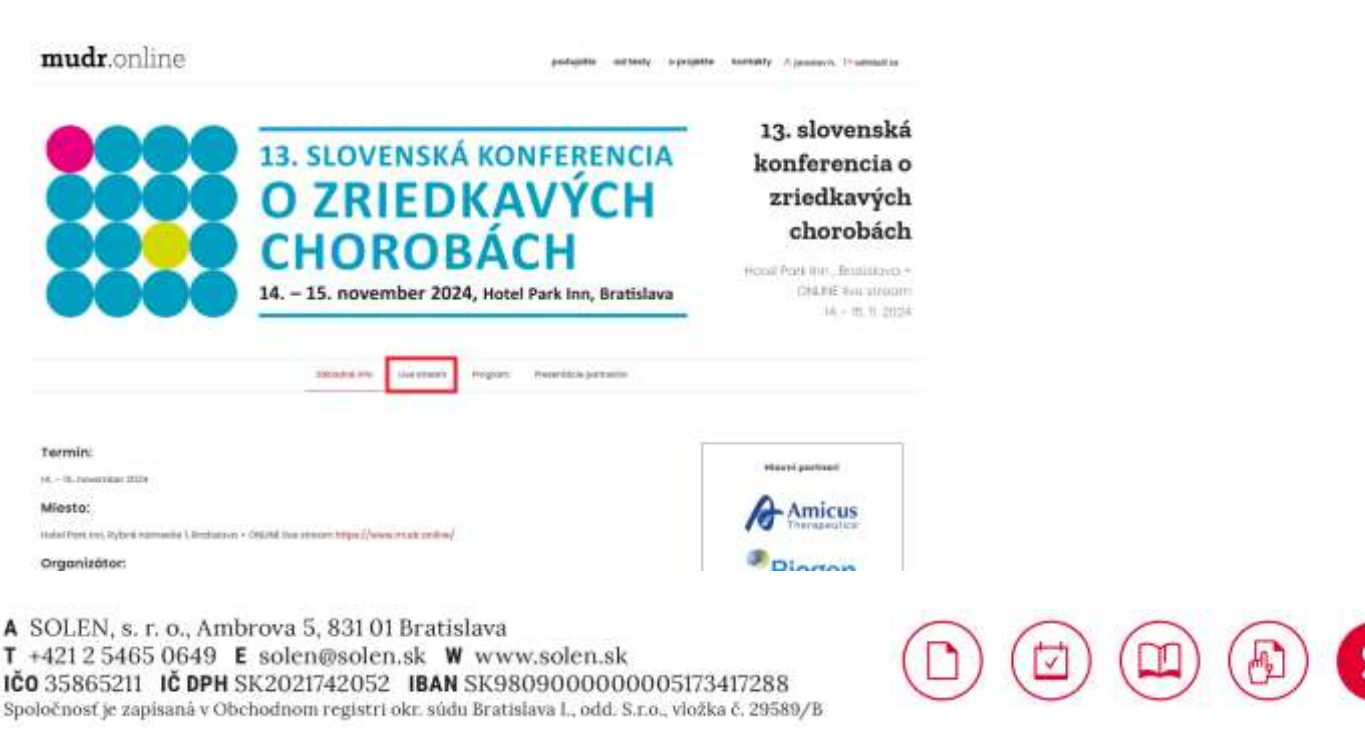

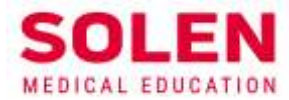

#### Mobilné zariadenie

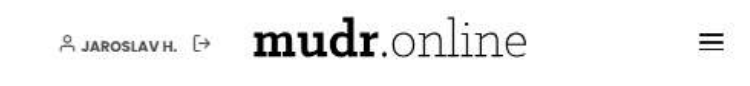

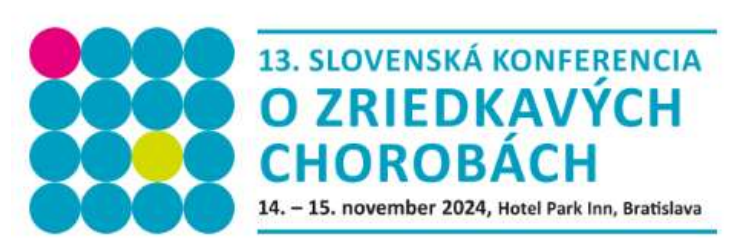

# 13. slovenská konferencia o zriedkavých chorobách

Hotel Park Inn , Bratislava + ONLINE live stream 14. – 15. 11. 2024

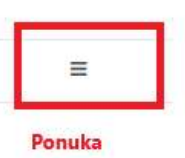

#### Termín:

14. - 15. november 2024

#### Miesto:

Hotel Park Inn, Rybné námestie 1, Bratislava + ONLINE live stream

5. Okno pre vysielanie živého vysielania – live streamu

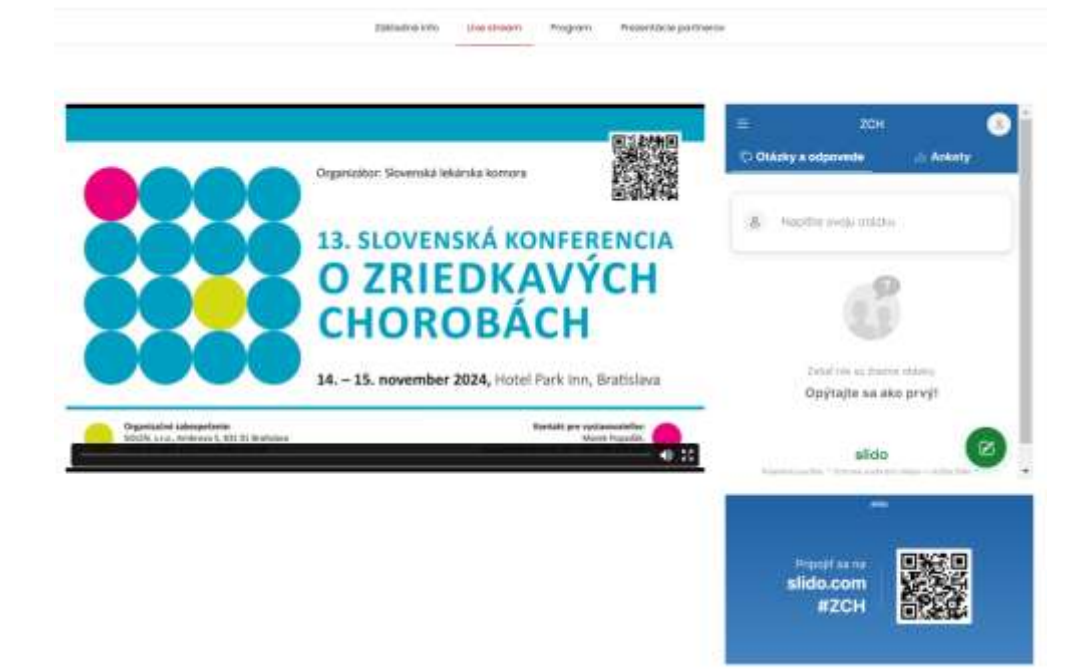

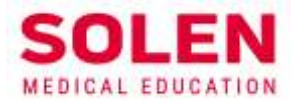

Mobilné zariadenie

# zriedkavých chorobách

Hotel Park Inn , Bratislava + ONLINE live stream 14. - 15. 11. 2024

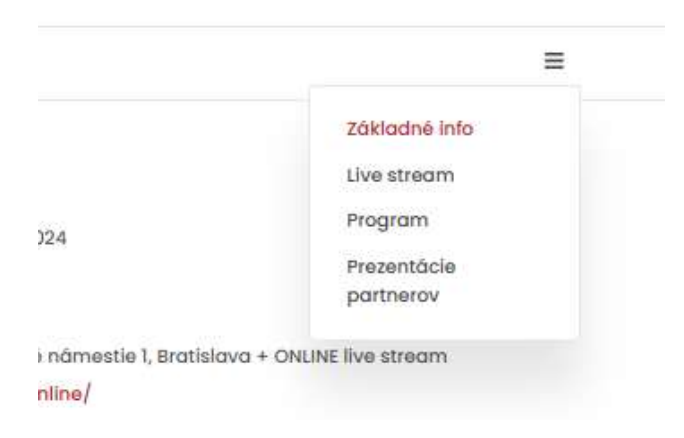

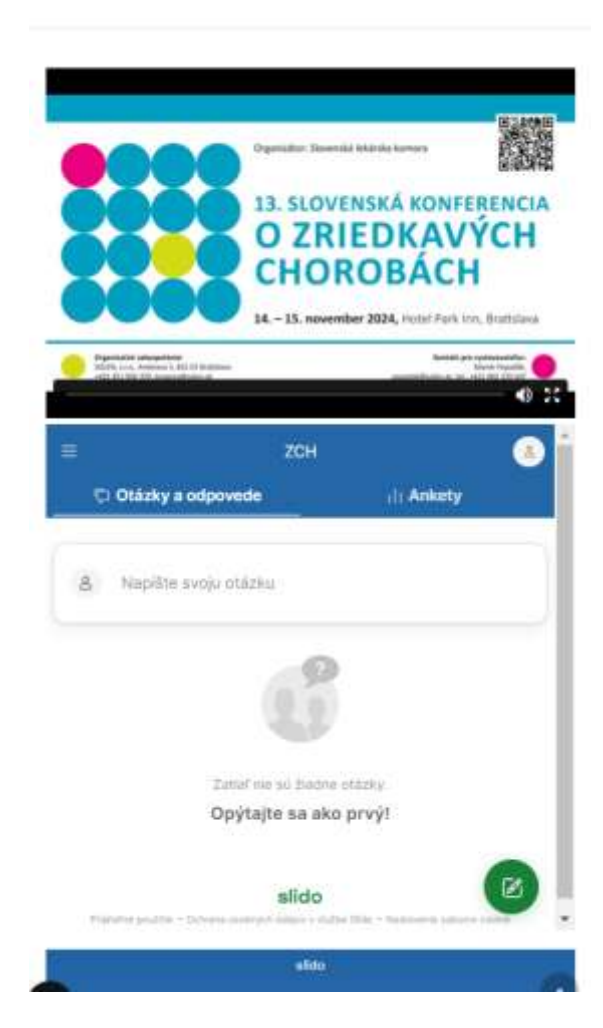

A SOLEN, s. r. o., Ambrova 5, 831 01 Bratislava T +421 2 5465 0649 E solen@solen.sk W www.solen.sk IČO 35865211 IČ DPH SK2021742052 IBAN SK9809000000005173417288 Spoločnosť je zapisaná v Obchodnom registri okr. súdu Bratislava I., odd. S.r.o., vložka č. 29589/B

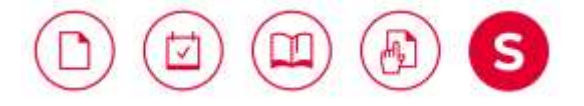

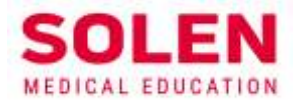

Okno pre vysielanie živého vysielanie sa zobrazuje cca 10 dní pred začiatkom (vrátane dní konania podujatia). Okno sa zobrazuje pre používateľov, ktorí spĺňajú definované požiadavky:

- Sú prihlásený do svojho používateľského účtu
- Sú elektronicky registrovaný na zvolené podujatie

Obrazovka obsahuje:

- Okno pre zobrazenie živého vysielania
- V pravej časti je okno pre komunikáciu s prednášajúcim (zadávanie otázok a pod.

Približne 30 minút pred začiatkom vysielania je spustený aj zvuk pre overenie jeho nastavenia. Prenos vysielania je spustený tesne pred začiatkom podujatia.

Počas sledovania live streamu sú priebežne zaznamenávajú údaje o sledovateloch (elektronická prezenčná listina) na základe ktorej sú po skončení podujatia prideľované kredity CME.

#### Odporúčanie

Pre jednoduché a bezproblémové prihlásenie sa na sledovanie živého vysielania Vám odporúčame overiť si prihlásenie sa do okna v ktorom bude live stream vysielaný v dostatočnom predstihu pred konaním podujatia

### Záver

V prípade problémov pri registrácii na podujatie, nás prosím kontaktujte na: web@solen.sk.

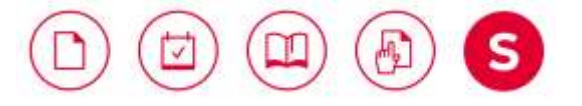